## Financial Transactions Report: How to run a report for a specific insurance

Last modified on 09/03/2025 8:09 am EDT

Included in the Financial Transactions report is the option to run a report for a specific insurance.

## To find the report

1. Navigate to Billing > Financial Transactions

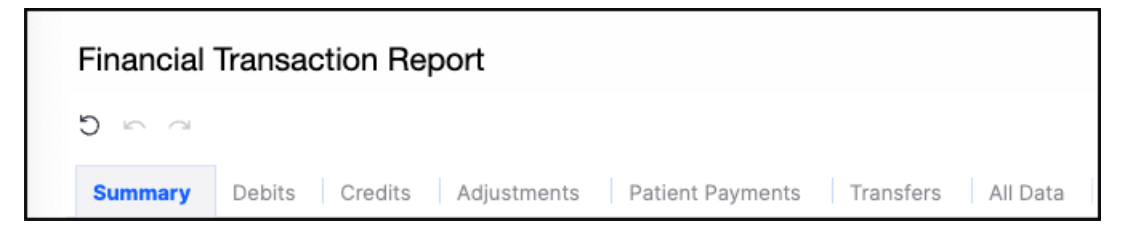

2. On the Summary Tab, locate the Insurance option.

| inancial Iransac        | tion Report         |                      |                  |                         |                     |                       |                     |  |
|-------------------------|---------------------|----------------------|------------------|-------------------------|---------------------|-----------------------|---------------------|--|
|                         |                     |                      |                  |                         |                     |                       |                     |  |
| Summary Debits          | Credits Adjustments | Patient Payments Tra | Insfers All Data |                         |                     |                       |                     |  |
| ontrols                 |                     |                      |                  |                         |                     |                       |                     |  |
| Date                    |                     | Debit                | s Date Type      | Credits and Adjustmer   | t Patient Payme     | nts Date Patie        | nt                  |  |
| 06/01/2023 - 08/25/2025 |                     | Post                 | ed Date          | Posted Date Posted Date |                     |                       |                     |  |
|                         |                     |                      |                  |                         |                     |                       |                     |  |
| Provider                | Office              | Exam                 | Room             | Insurance               | Procedure Cod       | le Adjus              | tment Code          |  |
| All                     | - All               | ▼ All                |                  | All                     | ▼ All               | ▼ All                 |                     |  |
| Payment Profile         | Code Categ          | ory Inclu            | de Future Appts  | Patient Flags           |                     |                       |                     |  |
| All                     | All                 | ▼ Yes                | <b>*</b>         |                         | Ŧ                   |                       |                     |  |
| ebits                   |                     | Payments             |                  | Adjustments             |                     | Transfers             |                     |  |
| \$854,811.31            |                     | \$458,               | \$458,333.13     |                         | \$245,321.78        |                       | \$45,546.37         |  |
| surance Debits          | Patient Debits      | Insurance Payments   | Patient Payments | Insurance Adjustments   | Patient Adjustments | Transfer to Secondary | Transfer to Patient |  |
| \$854,811.31            | No data             | \$457,033.13         | \$1,300.00       | \$245,321.78            | No data             | \$1,887.33            | \$43,659.04         |  |
|                         |                     | Group By             |                  | Sub Group By            |                     | Tertiary Group By     |                     |  |
| ata Freshness           |                     |                      |                  |                         |                     |                       |                     |  |

3. Press the **down arrow** within the Insurance option. Here you can select or deselect which payers you would like the report to include.

| Insurance                    |
|------------------------------|
| All                          |
| Search value Q               |
| Select all                   |
| VILL                         |
| Empty string                 |
| 🗸 Aetna                      |
| 🗸 Aetna - Institutional clai |
| 🗸 Aetna PPO                  |
| Blue Cross and Blue Shi      |
| CIGNA                        |
| 🗸 Cigna                      |
| 🗸 Cigna PPO                  |
| GEICO                        |

The report will run with the parameters you selected.

| $0 \circ a$                                                                 |                                                                   |                                                                                  |                                                     |                                                                                  |                                                                                                    |                                                                                |                                               |
|-----------------------------------------------------------------------------|-------------------------------------------------------------------|----------------------------------------------------------------------------------|-----------------------------------------------------|----------------------------------------------------------------------------------|----------------------------------------------------------------------------------------------------|--------------------------------------------------------------------------------|-----------------------------------------------|
| Summary Deb                                                                 | oits Credits Ac                                                   | diustments Patier                                                                | t Payments Transf                                   | ers All Data                                                                     |                                                                                                    |                                                                                |                                               |
| Controls                                                                    |                                                                   | ,                                                                                |                                                     |                                                                                  |                                                                                                    |                                                                                | ,                                             |
|                                                                             |                                                                   |                                                                                  |                                                     |                                                                                  |                                                                                                    |                                                                                |                                               |
| Date                                                                        |                                                                   | De                                                                               | ebits Date Type                                     | Credits and                                                                      | Patient Pa                                                                                                    | yments Pa                                                                      | tient                                         |
| 06/01/2023 - 08                                                             | /25/2025                                                          | P                                                                                | osted Date 👻                                        | Posted Date                                                                      | Posted Dat                                                                                                    | te 🔻 🗛                                                                         |                                               |
|                                                                             |                                                                   |                                                                                  |                                                     |                                                                                  |                                                                                                    |                                                                                |                                               |
| Provider                                                                    | Office                                                            | Ex                                                                               | am Room                                             | Insurance                                                                        | Procedure                                                                                                    | Code Ad                                                                        | ljustment Code                                |
| All                                                                         | - All                                                             | - A                                                                              |                                                     | Aetna, Aetna PP                                                                  | - All                                                                                                    | - A                                                                            |                                               |
|                                                                             |                                                                   |                                                                                  |                                                     |                                                                                  |                                                                                                    |                                                                                |                                               |
|                                                                             |                                                                   |                                                                                  |                                                     |                                                                                  |                                                                                                    |                                                                                |                                               |
| Payment Profile                                                             | Code Ca                                                           | tegory Inc                                                                       | clude Future                                        | Patient Flags                                                                    |                                                                                                    |                                                                                |                                               |
| Payment Profile                                                             | Code Ca                                                           | tegory inc                                                                       | clude Future                                        | Patient Flags                                                                    | •                                                                                                    |                                                                                |                                               |
| Payment Profile                                                             | Code Ca                                                           | tegory Ind<br>Y                                                                  | clude Future<br>es 🔹                                | Patient Flags                                                                    | ▼                                                                                                    |                                                                                |                                               |
| Payment Profile<br>All                                                      | Code Ca                                                           | tegory Ind<br>V<br>Payments                                                      | clude Future<br>res 🔹 💌                             | Patient Flags                                                                    | •                                                                                                    | Transfers                                                                      |                                               |
| Payment Profile<br>All<br>Nebits<br>\$565                                   | Code Car<br>All ,716.13                                           | tegory Ini<br>Payments \$301                                                     | clude Future<br>es ▼<br>,761.80                     | Patient Flags<br>Adjustments<br>\$152,6                                          | <ul><li>▼</li><li>643.51</li></ul>                                                                                                    | Transfers<br>\$27                                                              | ,650.60                                       |
| Payment Profile<br>All<br>rebits<br>\$565                                   | Code Ca<br>All<br>,716.13<br>Patient Debits                       | Payments<br>\$301<br>Insurance Payments                                          | clude Future<br>es v<br>,761.80<br>Patient Payments | Adjustments<br>\$152,6                                                           | •<br>643.51<br>Patient Adjustments                                                                                                    | Transfers<br>\$27,<br>Transfer to Secondary                                    | ,650.60<br>Transfer to Patient                |
| Payment Profile<br>All<br>bebits<br>\$565<br>\$565,716.13                   | ,716.13<br>Patient Debits<br>No data                              | Payments<br>\$301<br>hsurance Payments<br>\$301,761.80                           | clude Future<br>es  ,761.80 Patient Payments \$0.00 | Adjustments<br>\$152,6<br>Insurance Adjustments<br>\$152,643.51                  | The second second secon | Transfers<br>\$27,<br>Transfer to Secondary<br>\$1,887.33                      | ,650.60<br>Transfer to Patient<br>\$25,763.27 |
| Payment Profile<br>All<br>subits<br>\$565<br>\$565,716.13<br>bata Freshness | Code Ca<br>Code Ca<br>All<br>,716.13<br>Patient Debits<br>No data | tegory In<br>Payments<br>\$301<br>Insurance Payments<br>\$301,761.80<br>Group By | clude Future<br>es  ,761.80 Patient Payments \$0.00 | Adjustments<br>\$152,64<br>Insurance Adjustments<br>\$152,643.51<br>Sub Group By | Patient Adjustments<br>No data                                                                                                    | Transfers<br>\$27,<br>Transfer to Secondary<br>\$1,887.33<br>Tertiary Group By | ,650.60<br>Transfer to Patient<br>\$25,763.27 |